## Active X Control popup message

Popup message "Click here to run Active X control on this website".

To stop this popup message1. Click the big E to bring up Microsoft Internet Explorer.2.Click Security Tab, scroll down and click Custom Level.3.On the list scroll down to Run Active X Controls and Plug-ins.4.Click ENABLE.

Revised 5/16/2009 JMM